## The Media Insights & Engagement Conference

|          |            | Me<br>Feb 3 | edia Ir<br>3, 2025 | n <b>sights 20</b><br>- Feb 5, 2025 | Start tour Joshua Sinclair TEST                         |                 |            |                   |             |      |
|----------|------------|-------------|--------------------|-------------------------------------|---------------------------------------------------------|-----------------|------------|-------------------|-------------|------|
| 습        | Dashboard  |             | Search             |                                     | Registered staff: 1 of 4 ⑦ Scan licences: 2 (unlimited) |                 |            | Add staff Actions |             |      |
| ፟፟፟፟     | Team       |             |                    |                                     |                                                         |                 |            |                   |             |      |
| ٢        | Questions  |             | V                  | Name                                | Email                                                   | Туре 🗸          | State 🗸    | Attendance        | Permissions |      |
| <b>A</b> | Leads      |             | 8                  | Idit Ginsberg TEST                  | idit.ginsberg@info                                      | Delegate - SPEX | Registered | No show           | 2ª © 5% R1  | C    |
| ଡ        | User guide |             | 08<br>01           | Josh TEST Sinclair                  | joshua.sinclair.inf                                     |                 |            |                   | © 00<br>0N  | Edit |

ONLY Main Contact + Team Members with Admin Access can complete the following tasks

- Log into visit portal > Team
- Click on each team member edit to allocate the permission level for this team member.
- Tick all the permissions you would like to allocate to your team members.
  - Admin permission will allow the team member to view all team member's scans, to add team members to the portal and to export all leads.
  - Allowing the team member to export leads will give them permission to export their leads post event, not everyone.

## II. Badge Scanning on Site:

- Log into ConnectMe App > Enter *The Media Insights & Engagement Conference* and you will be on the event dashboard
- To Scan Badges of click on the 'Lead Retrieval' button under your name
- Any Leads you have scanned will appear on the dashboard when you click into 'Lead Retrieval'
- Click on the big blue button at the bottom to scan a QR code on a badge

## **III. Viewing Leads:**

- You can only view your own leads
- ONLY the primary contact of the company will be able to view + export all leads scanned via the visit portal under the 'Leads' tab

Additional Information on Setting Up Visit Portal for Lead Retrieval

Additional Information on Lead Retrieval in the ConenctMe App